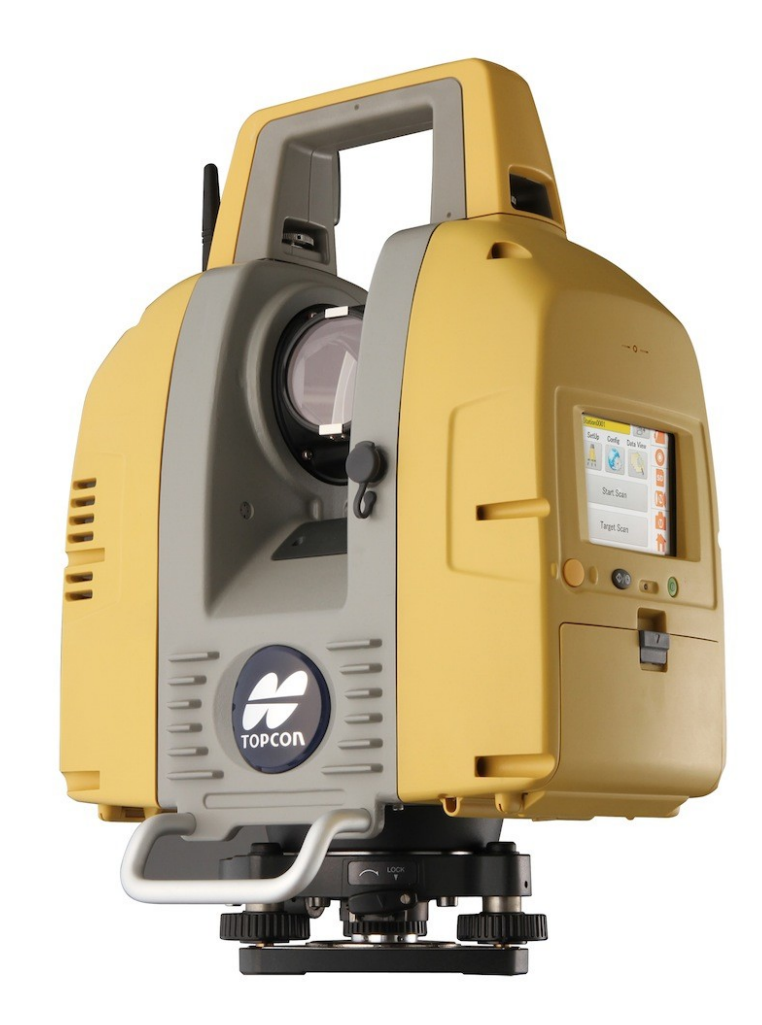

## LASER SCANNER TOPCON GLS-2000 GUIA PRÁTICO – CONFIGURAÇÃO IP ESTÁTICO NO IOS

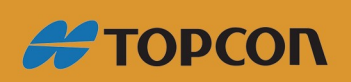

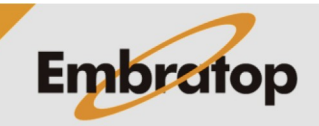

www.embratop.com.br

Tel: 11 5018-1800

## Configurações

- 1. Na tela inicial, clique em Configurações;
- 2. Clique em Wi-Fi;

3. Com o scanner ligado, deve-se visualizar a rede **GLS-2000\_(número de série)**;

4. Clique em I, no lado direito do nome da rede;

| Pad                     | 11:52 AM                                                                                          | -1 8 42% <b>■</b> D             |  |  |
|-------------------------|---------------------------------------------------------------------------------------------------|---------------------------------|--|--|
| Settings                | Wi-Fi                                                                                             |                                 |  |  |
| P Airplane Mode         | Wi-Fi                                                                                             |                                 |  |  |
| 😪 Wi-Fi GLS-2000_TX0188 | GLS-2000_TX0188<br>No Internet Connection                                                         | • • ①                           |  |  |
| 8 Bluetooth On          | CHOOSE & NETWORK                                                                                  |                                 |  |  |
| VPN ()                  | Spyware                                                                                           | ê 🕈 🚺                           |  |  |
|                         | Topcon                                                                                            | ê ╤ (Ì)                         |  |  |
| Notifications           | TOPCON                                                                                            | . ⇒ ①                           |  |  |
| Control Center          | TOPCON_WPA2                                                                                       | 4 <b>†</b> (i)                  |  |  |
| C Do Not Disturb        | TOPCON-GUEST                                                                                      | <b>₹</b> (i)                    |  |  |
| 6 General               | Other                                                                                             |                                 |  |  |
| Display & Brightness    | DEVICES                                                                                           |                                 |  |  |
| (iii) Wallpaper         | hpsetup                                                                                           | ÷ ()                            |  |  |
| Sounds                  |                                                                                                   |                                 |  |  |
| siri                    | Ask to Join Networks                                                                              | $\bigcirc$                      |  |  |
| O Touch ID & Passcode   | Known networks will be joined automatically. If no known network<br>to manually select a network. | ks are available, you will have |  |  |

5. Selecione o botão Estático;

6. Altere o endereço de IP para um número que seja da mesma família do endereço IP do laser scanner;

- Exemplo: Scanner é 192.168.111.250
- Exemplo: Tablet é 192.168.111.251

| iPed |                      | 11/52 AM            | -√ 8 49% <b>■</b> D                             |                       |  |
|------|----------------------|---------------------|-------------------------------------------------|-----------------------|--|
|      | Settings             | < Wi-Fi             | GLS-2000_TX0188                                 |                       |  |
|      | Airplane Mode        | No Internet Cor     | nnection<br>-Fi network, try restarting the mod | em and the router, or |  |
| 3    | Bluetooth On         | contact your is     |                                                 |                       |  |
| VEN  | VPN                  | Forget This Network |                                                 |                       |  |
|      |                      | IP ADDRESS          |                                                 |                       |  |
|      | Notifications        | DHCP                | BootP                                           | Static                |  |
| 8    | Control Center       | IP Address          |                                                 | 192.168.111.251       |  |
| C    | Do Not Disturb       | Subnet Mask         |                                                 | 255.255.255.0         |  |
|      |                      | Router              |                                                 |                       |  |
| Θ    | General              | DNS                 |                                                 |                       |  |
| ٨A   | Display & Brightness | Eesreb Domains      |                                                 |                       |  |
| ۲    | Wallpaper            | Search Domains      | 2                                               |                       |  |
| -    | Sounds               | HTTP PROXY          |                                                 |                       |  |
|      | Siri                 | orr                 | Manual                                          | Auto                  |  |
| 0    | Touch ID & Passcode  |                     |                                                 |                       |  |
|      |                      |                     |                                                 |                       |  |

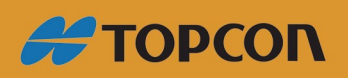

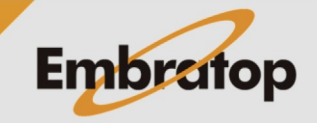

www.embratop.com.br

Tel: 11 5018-1800

7. A marca de check azul será mostrada quando estiver conectado à rede;

| iPad |                       | 11:52 AM                                                                                                    | rf 8 49% ■           |  |  |
|------|-----------------------|----------------------------------------------------------------------------------------------------|----------------------|--|--|
|      | Settings              | Wi-Fi                                                                                                    |                      |  |  |
| Ð    | Airplane Mode         | Wi-Fi                                                                                                    |                      |  |  |
| -    | Wi-Fi GLS-2000_TX0188 | GLS-2000_TX0188                                                                                              | <b>●</b> ♥ ①         |  |  |
| 3    | Bluetooth On          | CHOOSE & NETWORK                                                                                             |                      |  |  |
| VEN  | VPN                   | Spyware                                                                                                    | ê 🕈 🚺                |  |  |
| _    |                       | Topcon                                                                                                    | ê 🗢 🚺                |  |  |
|      | Notifications         | TOPCON                                                                                                    | . ♥ ①                |  |  |
| 8    | Control Center        | TOPCON_WPA2                                                                                                  | ê † (j)              |  |  |
| C    | Do Not Disturb        | TOPCON-GUEST                                                                                                 | <b>₹</b> (j)         |  |  |
| 0    | General               | Other                                                                                                    |                      |  |  |
| AA   | Display & Brightness  | DEVICES                                                                                                    |                      |  |  |
|      | Wallpaper             | hpsetup                                                                                                    | ÷ ()                 |  |  |
| •    | Sounds                |                                                                                                    |                      |  |  |
|      | Siri                  | Ask to Join Networks                                                                                         | $\bigcirc$           |  |  |
| 0    | Touch ID & Passcode   | Known networks will be joined automatically. If no known networks are avail<br>to manually select a network. | lable, you will have |  |  |

8. Inicie o aplicativo VNC Viewer;

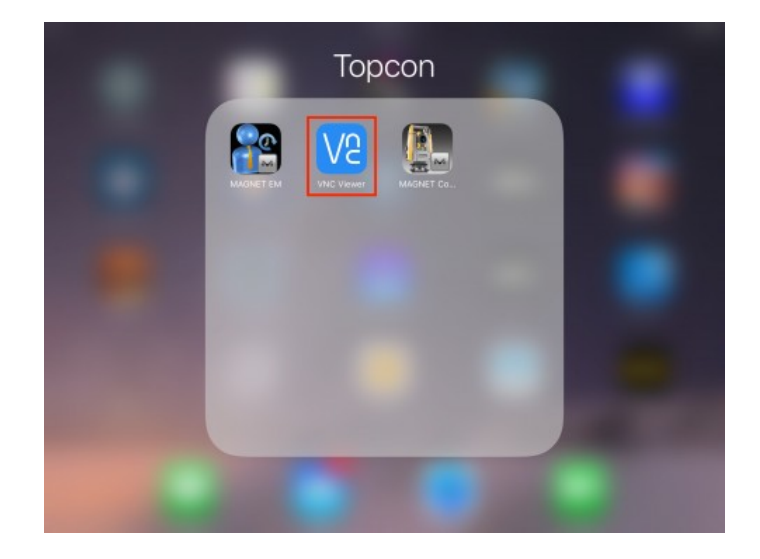

9. Clique em + no canto superior direito da tela;

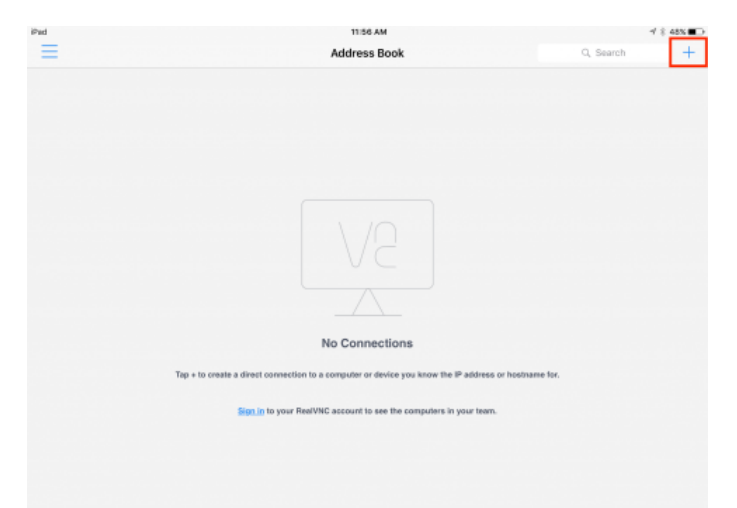

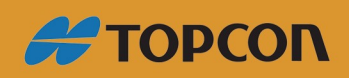

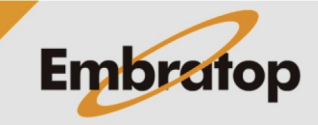

www.embratop.com.br

Tel: 11 5018-1800

10. Insira o endereço IP do scanner, o nome da conexão e clique em **Save**;

| Ped |                                |                                                  | 11/67 AM                  |                        | 3 | 4 8 485 BD |
|-----|--------------------------------|--------------------------------------------------|---------------------------|------------------------|---|------------|
|     |                                | Ad                                               | ddress Book               |                        |   | +          |
|     | Cancel                         |                                                  | Details                   | Save                   |   |            |
|     | Address                        | 192.168.111.250                                  | 0                         |                        |   |            |
|     | Name                           | GLS-2000 Static                                  |                           |                        |   |            |
|     | You will be p<br>it to speed u | prompted for your passy<br>p future connections. | vord when you connect, if | required. You can save |   |            |
|     |                                |                                                  |                           |                        |   |            |
|     |                                |                                                  |                           |                        |   |            |
|     |                                |                                                  |                           |                        |   |            |
|     |                                |                                                  |                           |                        |   |            |
|     |                                |                                                  |                           |                        |   |            |
|     | Tep                            |                                                  |                           |                        |   |            |
|     |                                |                                                  |                           |                        |   |            |
|     |                                |                                                  |                           |                        |   |            |
|     |                                |                                                  |                           |                        |   |            |
|     |                                |                                                  |                           |                        |   |            |
|     |                                |                                                  |                           |                        |   |            |
|     |                                |                                                  |                           |                        |   |            |

11. Clique em **Connect**;

| Pid             |                        | 11:57 AM        |                 | / 8 45% C |
|-----------------|------------------------|-----------------|-----------------|-----------|
|                 |                        | Address Book    |                 | +         |
|                 | Edit                   | GLS-2000 Static | Done            |           |
| GL5-2000 Static |                        |                 |                 |           |
|                 |                        | Connect         |                 |           |
|                 | Address                |                 | 192.168.111.250 |           |
|                 | Name                   |                 | GLS-2000 Static |           |
|                 | Picture Quality        |                 | Automatic >     |           |
|                 | View Only              |                 | $\bigcirc$      |           |
|                 | Update desktop preview | v               |                 |           |
|                 |                        |                 |                 |           |

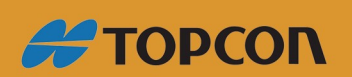

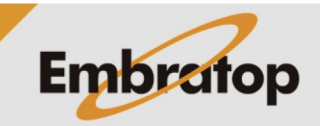

Tel: 11 5018-1800

www.embratop.com.br

12. Clique em **Connect** para realizar a conexão.

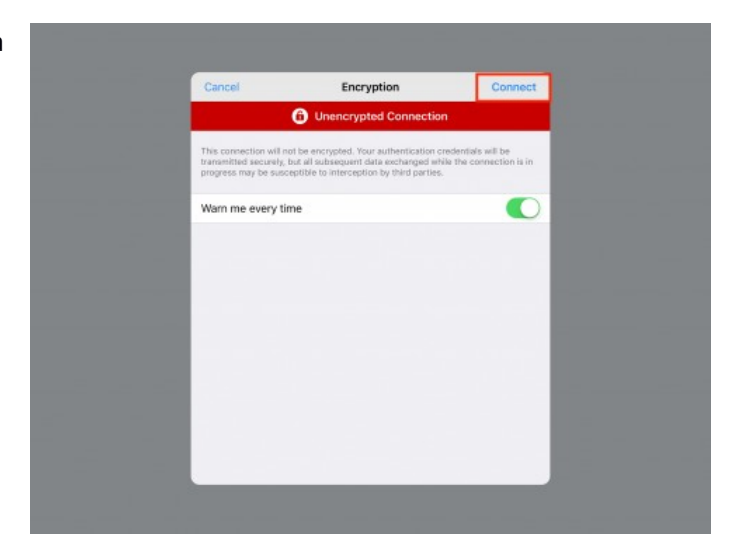

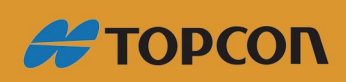

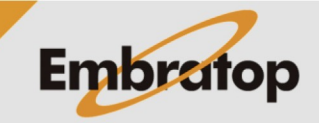

Tel: 11 5018-1800

www.embratop.com.br